# myguide

How to Invite your team to join HubSpot

myguide.org

#### Welcome!

In this Guide, we will learn how to Invite your team to join HubSpot

| o Contacts∝ Conversations∝ Marketing∝ Sales∝ Service∝ Autor<br>Sales Dashboard マ                                                                                                    | Welcome!<br>In this Guide, we will le<br>learn to join HubSpot | Q ∰ ✿ 单 ② Myguid<br>learn how to Invite your<br>Create dashboard 	 Share Add report                                                                                                    |
|----------------------------------------------------------------------------------------------------|----------------------------------------------------------------|----------------------------------------------------------------------------------------------------|
| Filter dashboard          Team activities by activity date •         Date range: In the last 30 days            •         •         ashvini rawal created a task for ashvini rawal Yesterday at 7:10 PM         Demo | >                                                              | Visibility: Shared Actions Contacts created and worked totals with deals creat Date range: In the last 30 days CONTACTS CREATED 2 No change CONTACTS ASSIGNED 0 No change CONTACTS WORKED |
|                                                                                                    |                                                                | Chat                                                                                                    |

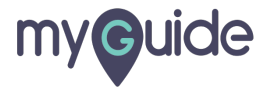

#### Click on "Myguide"

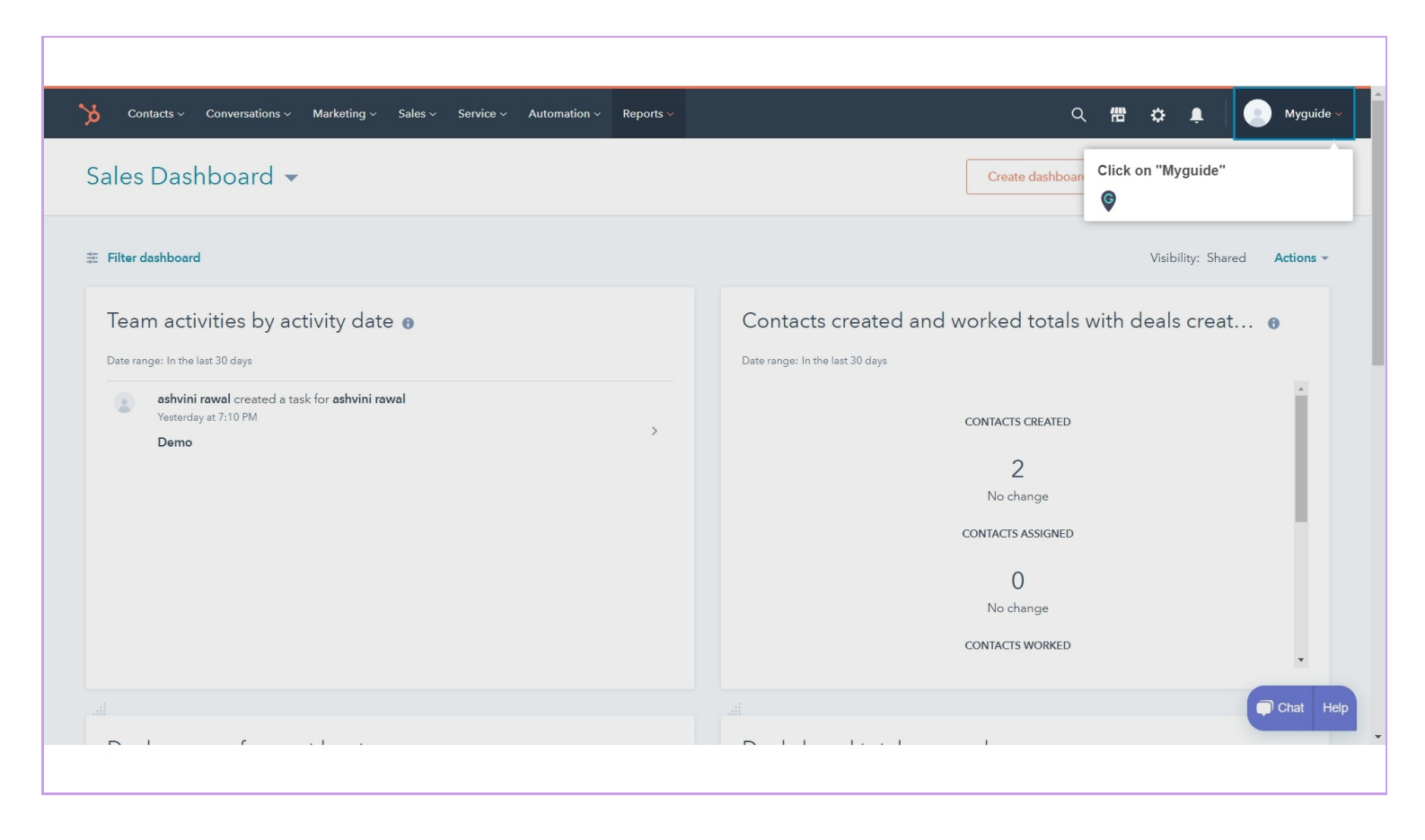

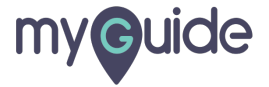

#### Click on "Set up your HubSpot account"

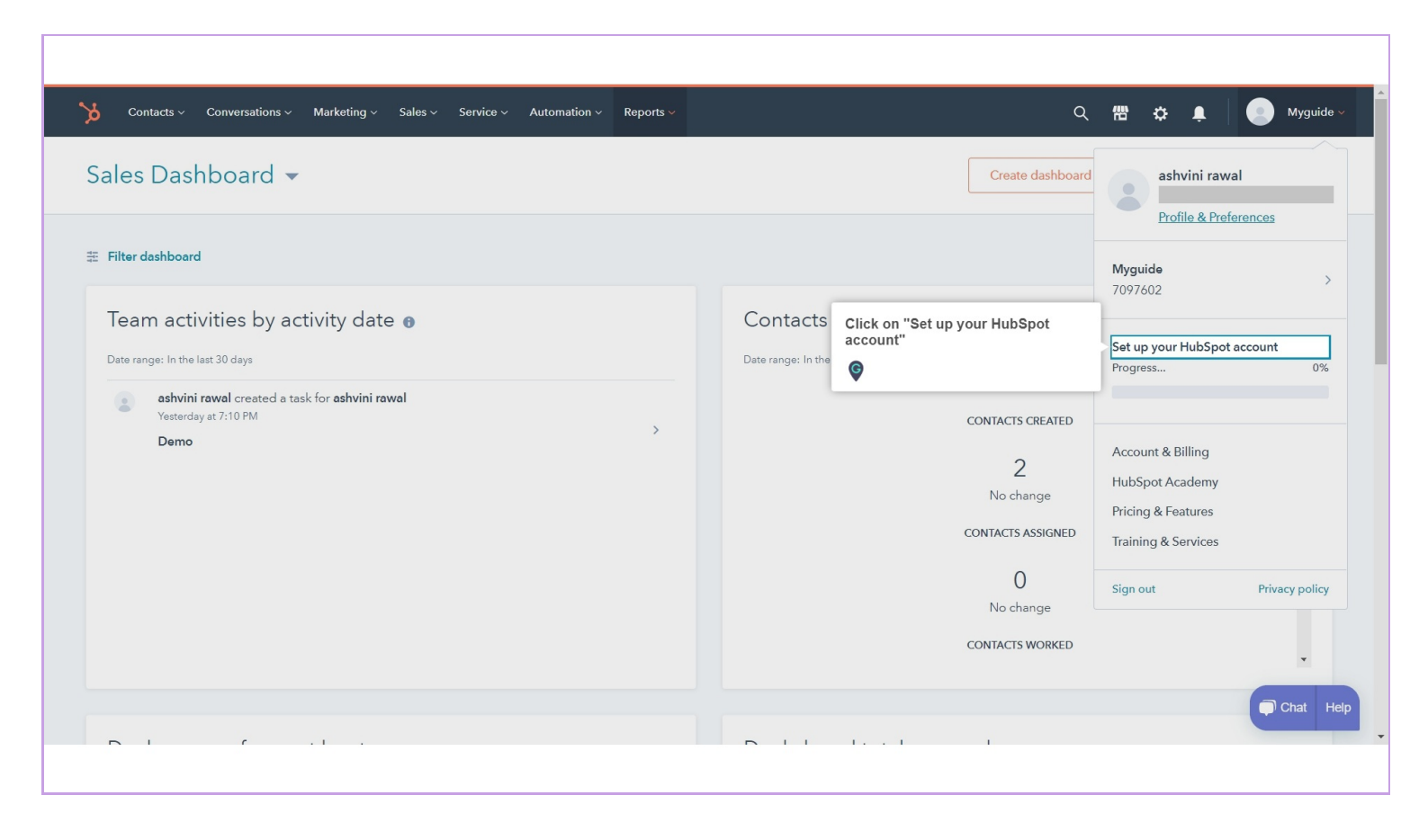

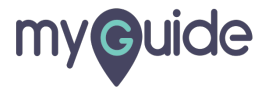

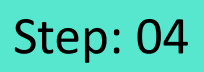

Click on "Invite team" option inside "Set up team for success" section

|  | Set up your ticketing process<br>Takes about 10 minutes                                                               | $\sim$                         |                                                                           |
|--|----------------------------------------------------------------------------------------------------|--------------------------------|---------------------------------------------------------------------------|
|  | Learn: How to capture the right ticket details.<br>And gather the information that your business needs.               | Learn more 🗗                   |                                                                           |
|  | Create a ticket<br>Keep on top of every customer issue                                                                | Create ticket                  |                                                                           |
|  | Set up your team for success<br>Takes about 15 minutes                                                                |                                |                                                                           |
|  | <b>Invite your team to HubSpot</b><br>Get everyone working from the same data.                                        | I'll do this later Invite team | Click on "Invite team" option inside<br>"Set up team for success" section |
|  | Create a reusable snippet<br>Stop writing the same responses over and over.                                           | Create snippet                 |                                                                           |
|  | Add the 'Average Time to Respond Over Time' report to<br>your dashboard<br>Know how you're doing and where to improve | Add report                     |                                                                           |
|  |                                                                                                    | 0                              | Chat Hep                                                                  |
|  |                                                                                                    |                                |                                                                           |

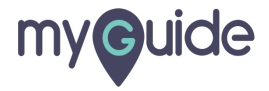

# Add email address of the team member you wish to invite

| × | <br>- |                                                          | Create users                                                                                                    | ×      |
|---|-------|----------------------------------------------------------|----------------------------------------------------------------------------------------------------|--------|
|   |       |                                                          | email permissions                                                                                                    | INVITE |
|   |       | Add email address of the te<br>member you wish to invite | Create new users, one at a time.<br>Add a new user to your HubSpot account with an email address.<br>Add email address(es) • |        |
|   |       |                                                          |                                                                                                    |        |
|   |       |                                                          | Or create multiple users at once.<br>Create multiple users at once. Import their info from a file.                           |        |
| - |       |                                                          |                                                                                                    | Next > |

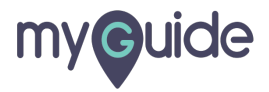

# Click on "Next"

|  | Create users                                        |                  | ×      |
|--|-----------------------------------------------------|------------------|--------|
|  | EMAIL                                               | PERMISSIONS      | INVITE |
|  |                                                     |                  |        |
|  | Or create multiple<br>Create multiple users at once | e users at once. |        |
|  |                                                     |                  |        |
|  | A CSV file                                          | +                |        |
|  | file in CSV format                                  |                  |        |
|  |                                                     | Click on "Next"  | !      |
|  |                                                     | ¢                | Next > |

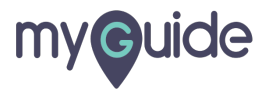

#### Set "Contacts Access" permissions for the user

|  |  |                         |                 | (          | Create users                      |                       |                     |                 |                 |                  |
|--|--|-------------------------|-----------------|------------|-----------------------------------|-----------------------|---------------------|-----------------|-----------------|------------------|
|  |  |                         |                 |            | EMAIL                             |                       | PERMISS             | IONS            |                 | O<br>INVITE      |
|  |  |                         |                 |            | Team:                             | No team assigne       | ed 💌                |                 |                 | Actions <b>T</b> |
|  |  |                         |                 |            | Contacts                          | Marketing             | Sales               | Service         | More -          |                  |
|  |  | Set "Cont<br>for the us | tacts Access" p | ermissions | Contacts Acces                    | s                     |                     |                 |                 |                  |
|  |  | Ģ                       |                 | /          | All users have a ba<br>and tasks. | asic level of access  | s. The permissi     | ons below apply | to contacts, co | mpanies,         |
|  |  |                         |                 |            | View                              |                       |                     |                 | -               | - 41-1           |
|  |  |                         |                 |            | Control the set o                 | of contacts, companie | s, and tasks the u  |                 | Ever            | ytning 👻         |
|  |  |                         |                 |            | Communicate                       | •                     |                     |                 | Ever            | ything -         |
|  |  |                         |                 |            | Control the set o                 | of contacts and compa | anies the user ca   |                 |                 |                  |
|  |  |                         |                 |            | Edit<br>Control the set of        | of contacts, companie | s, and tasks the i  |                 | Ever            | ything 👻         |
|  |  |                         |                 |            | Control the serve                 | si contacto, companie | o, una tasko trie u |                 |                 |                  |
|  |  |                         |                 |            |                                   |                       |                     |                 |                 |                  |
|  |  |                         |                 |            | < Back                            |                       |                     |                 |                 |                  |
|  |  |                         |                 |            |                                   |                       |                     |                 |                 |                  |

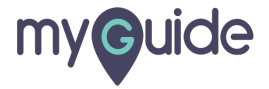

# Set "CRM Settings Access" permissions for the user

| ✓ Eact                                                                                                    | <br> | Create users                                                                        |        |
|----------------------------------------------------------------------------------------------------|------|-------------------------------------------------------------------------------------|--------|
| Set "CRM Settings Access"   The permissions below at     Bulk delete   Grant the ability to bulk delete contacts, companies, d     Import   Grant the ability to import contacts, companies, and de     Export   Grant the ability to center or edit properties in your Hu     Edit property settings   Grant the ability to create or edit properties in your Hu |      | EMAIL PERMISSIONS                                                                   | INVITE |
| Bulk delete   Grant the ability to bulk delete contacts, companies, d     Import   Grant the ability to import contacts, companies, and de   Export   Grant the ability to export contacts, companies, and de   Edit property settings   Grant the ability to create or edit properties in your Hu     K Back                                                     |      | CRM Settings Access<br>The permissions below ap                                     |        |
| Import   Grant the ability to import contacts, companies, and de   Export   Grant the ability to export contacts, companies, and de   Edit property settings   Grant the ability to create or edit properties in your Hu                                                                                                    |      | Bulk delete<br>Grant the ability to bulk delete contacts, companies, d              |        |
| Export<br>Grant the ability to export contacts, companies, and de<br>Edit property settings<br>Grant the ability to create or edit properties in your Hu                                                                                                    |      | Import<br>Grant the ability to import contacts, companies, and de…                  |        |
| Edit property settings<br>Grant the ability to create or edit properties in your Hu                                                                                                    |      | Export<br>Grant the ability to export contacts, companies, and de                   |        |
| < Back Next >                                                                                                    |      | Edit property settings<br>Grant the ability to create or edit properties in your Hu |        |
| K Back                                                                                                    |      |                                                                                     |        |
|                                                                                                    |      | < Back                                                                              | Next > |

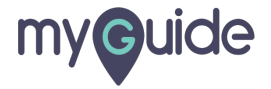

# Click on "Next"

| · |                                                                                                    | Create users                                                                                          | × |
|---|----------------------------------------------------------------------------------------------------|----------------------------------------------------------------------------------------------------|---|
|   |                                                                                                    | EMAIL PERMISSIONS INVITE                                                                              |   |
|   |                                                                                                    | <b>CRM Settings Access</b><br>The permissions below apply to contacts, companies, deals, and tickets. |   |
|   |                                                                                                    | Bulk delete<br>Grant the ability to bulk delete contacts, companies, d                                |   |
|   | and the second second se | Import<br>Grant the ability to import contacts, companies, and de                                     |   |
|   |                                                                                                    | Export Grant the ability to export contacts, companies, and de                                        |   |
|   |                                                                                                    | Edit property settings<br>Grant the ability to create or edit properties in your Hu                   |   |
|   |                                                                                                    | Click on "Next"                                                                                       |   |
|   |                                                                                                    |                                                                                                    |   |

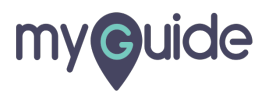

# Click on "Send"

|  | Create users                                                              | ×  |
|--|---------------------------------------------------------------------------|----|
|  | email permissions invite                                                  |    |
|  | Team: No team assigned 💌                                                  |    |
|  | Invite your teammate to HubSpot                                           |    |
|  | Send them a friendly invitation with everything they need to get started. |    |
|  |                                                                           |    |
|  |                                                                           |    |
|  |                                                                           |    |
|  |                                                                           |    |
|  |                                                                           |    |
|  |                                                                           |    |
|  | Click on "Send"                                                           |    |
|  | K Back Ser                                                                | nd |
|  |                                                                           |    |

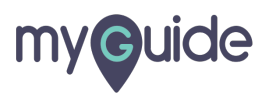

#### User has been added!

| Settings                       | sting × Sales × Service × Automatic<br>User has been added!                       | Q 📅 🔅 🌲 💽 Myguide ~                              |
|--------------------------------|-----------------------------------------------------------------------------------|--------------------------------------------------|
| Your preferences<br>Basic info | Users Teams                                                                       |                                                  |
| Notifications<br>Security      | Create new users, customize user permissions, and remove users from your account. | Search Q Create user                             |
| Account Defaults               | □ NAME <sup>+</sup>                                                               | ACCESS 🗘                                         |
| Contacts & Companies           | Actions -                                                                         | Super Admin                                      |
| Conversations 🗸 🗸              |                                                                                   | Service   Contacts   Reports   Sales   Marketing |
| Integrations V<br>Marketing V  | 25 per page 🔻                                                                     |                                                  |
| Properties<br>Sales 🗸          |                                                                                   |                                                  |
| Tickets<br>Tracking Code       |                                                                                   | Chat Help                                        |
|                                |                                                                                   |                                                  |

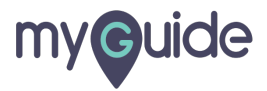

# **Thank You!**

myguide.org

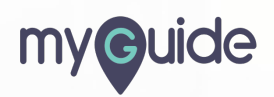